- 1. Apri Outlook.
- 2. Fai clic sul menu "Strumenti", quindi seleziona "Impostazioni account...".
- 3. Nella scheda "Indirizzo di posta elettronica" fai clic su "Nuovo..."
- 4. Se viene chiesto di scegliere il servizio posta elettronica, seleziona "Microsoft Exchange", "POP3", "IMAP" o "HTTP" e fai clic su "Avanti".
- 5. Compila tutti i campi necessari per includere le informazioni seguenti:

"Nome utente": immetti il tuo nome come desideri che appaia nel campo "Da:" dei messaggi in uscita. "Indirizzo di posta elettronica": inserisci il tuo indirizzo completo (*nomeutente@tuodominio.xx*). "Password": inserisci la tua password email.

"Configura manualmente le impostazioni del server o tipi di server aggiuntivi": seleziona ora questa casella.

6. Fai clic su "Avanti".

- 7. Seleziona "Posta elettronica Internet" e fai clic su "Avanti".
- 8. Verifica le informazioni utente e immetti le seguenti informazioni aggiuntive:

<u>Dati del server</u>

"Tipo di account": POP3

"Server posta in arrivo": pop.consortech.it

"Server posta in uscita (SMTP)": smtp.consortech.it

Dati di accesso

"Nome utente": immetti il tuo nome utente (incluso @tuodominio.xx).

"Password": inserisci la tua password email.

"Richiedi accesso con autenticazione password di protezione (SPA)": lascia questa opzione deselezionata.

| User Information             |                                        | Test Account Settings                               |
|------------------------------|----------------------------------------|-----------------------------------------------------|
| Your Name:                   | Nome                                   | After filling out the information on this screen, w |
| E-mail Address:              | utente@tuodominio.xx                   | button below. (Requires network connection)         |
| Server Information           |                                        |                                                     |
| Account Type:                | POP3                                   | Test Account Settings                               |
| Incoming mail server:        | pop.consortech.it                      |                                                     |
| Outgoing mail server (SMTP): | smtp.consortech.it                     |                                                     |
| Logon Information            |                                        |                                                     |
| User Name:                   | utente@tu <b>odo</b> mini <b>o</b> .xx |                                                     |
| Password:                    | *****                                  |                                                     |
|                              |                                        |                                                     |

- 9. Fai clic sul pulsante "Altre impostazioni..." e seleziona la scheda "Server posta in uscita".
- 10. Seleziona la casella accanto a "Il server della posta in uscita (SMTP) richiede l'autenticazione" e seleziona "Utilizza le stesse impostazioni del server della posta in arrivo".

| Internet E-mail Settings                             |  |  |
|------------------------------------------------------|--|--|
| General Outgoing Server Connection Advanced          |  |  |
| My outgoing server (SMTP) requires authentication    |  |  |
| Use same settings as my incoming mail server         |  |  |
| O Log on using                                       |  |  |
| User Name:                                           |  |  |
| Password:                                            |  |  |
| ✓ <u>R</u> emember password                          |  |  |
| Reguire Secure Password Authentication (SPA)         |  |  |
| O Log on to incoming mail server before sending mail |  |  |
|                                                      |  |  |
|                                                      |  |  |
|                                                      |  |  |
|                                                      |  |  |
|                                                      |  |  |
|                                                      |  |  |
|                                                      |  |  |
|                                                      |  |  |
| OK Cancel                                            |  |  |

11. Server posta in arrivo (POP3)". Immetti 110 nella casella "Server della posta in arrivo".

## 27/7/2016

12. Nella casella "Server posta in uscita (SMTP)" immetti 587.

| Internet E-mail Settings                               |  |  |
|--------------------------------------------------------|--|--|
| General Outgoing Server Connection Advanced            |  |  |
| Server Port Numbers                                    |  |  |
| Incoming server (POP3): 110 Use Defaults               |  |  |
| This server requires an encrypted connection (SSL)     |  |  |
| Outgoing server (SMTP): 587                            |  |  |
| Use the following type of engrypted connection: none 💌 |  |  |
| Server Timeouts                                        |  |  |
| Short 😳 Long 1 minute                                  |  |  |
| Delivery                                               |  |  |
| Leave a copy of messages on the server                 |  |  |
| Remove from server after 10 avs                        |  |  |
| Remove from server when deleted from Deleted Items     |  |  |
|                                                        |  |  |
|                                                        |  |  |
|                                                        |  |  |
|                                                        |  |  |
| OK Cancel                                              |  |  |

- 13. Fai clic su "OK".
- 14. Fai clic su "**Prova impostazioni account...**". Quando appare il messaggio "Tutte le prove hanno avuto esito positivo", fai clic su "**Chiudi**".
- 15. Fai clic su "Avanti", quindi su "Fine".

Congratulazioni! Hai completato la configurazione del client per inviare e ricevere messaggi.